## Einrichtung der 2-Faktor-Authentifizierung mit dem YubiKey

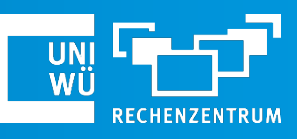

Mai 2024

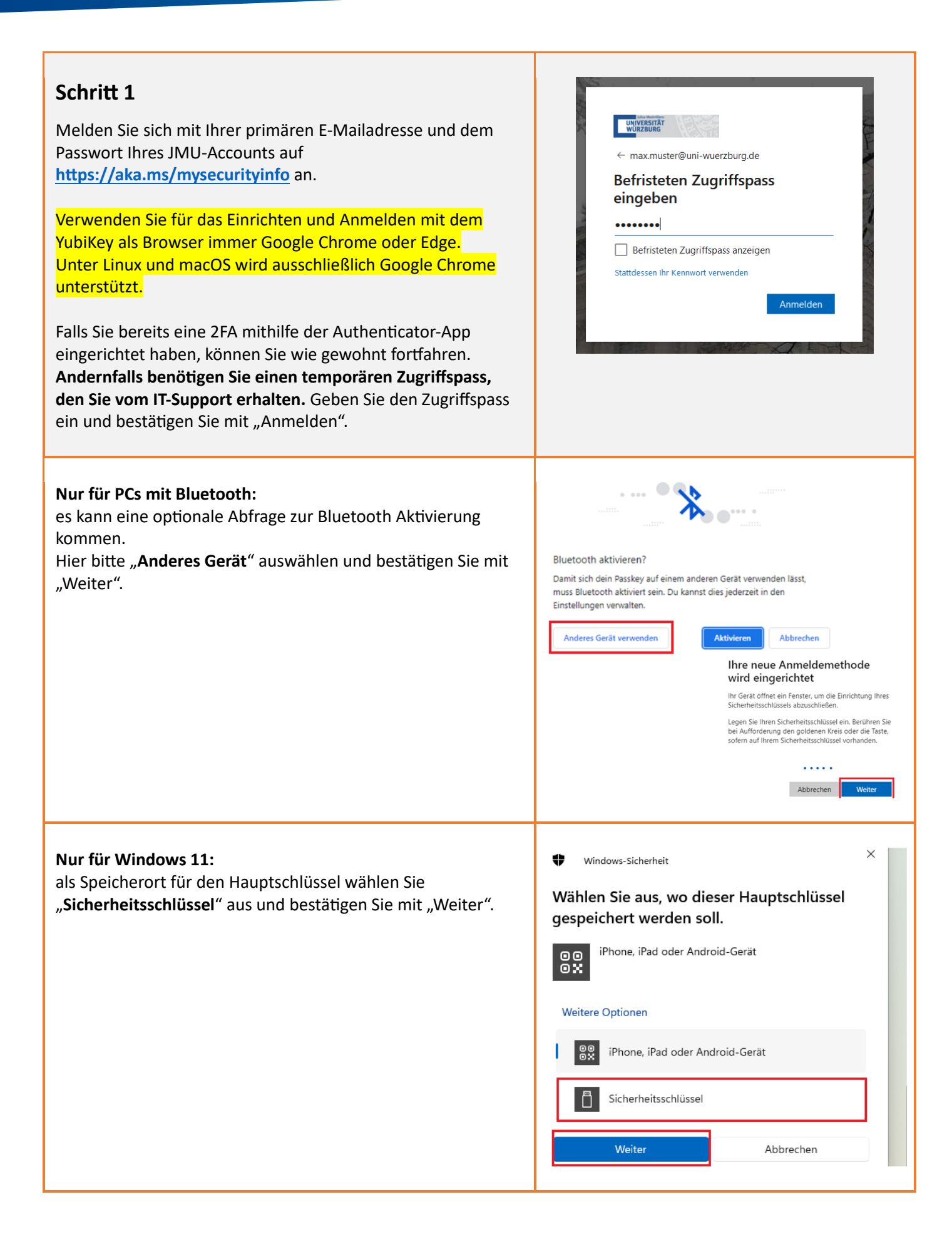

| Image: Signature of the second second sec | eine Anmeldungen >                                                                                       | Schritt 2<br>Klicken Sie auf "Anmeldemethode hinzufügen",<br>wählen Sie die Methode "Sicherheitsschlüssel"<br>aus und klicken Sie anschließend auf<br>"Hinzufügen".                                                                                                    |
|----------------------------------------------------------------------------------------------------|----------------------------------------------------------------------------------------------------|----------------------------------------------------------------------------------------------------|
| <ul> <li>Wählen Sie im nächsten Schritt den Typ</li> <li>USB-Gerät und bestätigen Sie die darauffolgende Information mit "Weiter".</li> <li>Falls erforderlich, bestätigen Sie die Information von Windows-Sicherheit mit "OK". Stecken Sie nun nach Aufforderung Ihren YubiKey in Ihr Gerät ein.</li> </ul>                                                                                                    |                                                                                                    | Windows-Sicherheit       ×         Sicherheitsschlüssel einrichten       Richten Sie Ihren Sicherheitsschlüssel ein, um sich bei login.microsoft.com als max.muster@uni-wuerzburg.de anzumelden.         Diese Anfrage stammt von Msedge, veröffentlicht von Microsoft Corporation.         OK       Abbrechen |
| Legen Sie nun eine sichere PIN für Ihren YubiKey fest. Die PIN<br>sollte mindestens 6 Ziffern lang sein.<br>Prägen Sie sich Ihre PIN gut ein oder notieren Sie sich diese an<br>einem sicheren Ort.                                                                                                    |                                                                                                    | Sie müssen eine PIN für diesen<br>Sicherheitsschlüssel erstellen.<br>Neue Sicherheitsschlüssel-PIN<br>Sicherheitsschlüssel-PIN bestätigen                                                                                                    |
| Schritt 4<br>Sie werden nun auf<br>tippen.<br>Berühren Sie hierzu                                                                                                    | gefordert, auf Ihren Sicherheitsschlüssel zu<br><b>kurz</b> das Symbol <mark>ý</mark> auf Ihrem YubiKey. | Windows-Sicherheit ×<br>Setup fortsetzen<br>Tippen Sie auf Ihren<br>Sicherheitsschlüssel.<br>Abbrechen                                                                                                    |
| Schritt 5<br>Legen Sie zuletzt noch einen Namen für Ihren YubiKey fest,<br>anhand dessen Sie den Stick identifizieren können (bspw. um<br>diesen zu entfernen, wenn er einmal verloren gehen sollte).<br>Bestätigen Sie mit einem Klick auf "Weiter".                                                                                                    |                                                                                                    | Sicherheitsschlüssel ×<br>Benennen Sie Ihren Sicherheitsschlüssel. Dadurch ist er von anderen<br>Schlüsseln zu unterscheiden.<br>Seben Sie einen Namen für den Sicherheitsschlüssel ein.<br>Abbrechen Weiter                                                                                                   |

Fertig! Sie haben Ihren YubiKey ist erfolgreich eingerichtet.

Falls Sie Probleme mit der Einrichtung haben sollten, steht der IT-Support Ihnen gerne zur Verfügung.(0931) 31-8 50 50 | it-support@uni-wuerzburg.de